# 

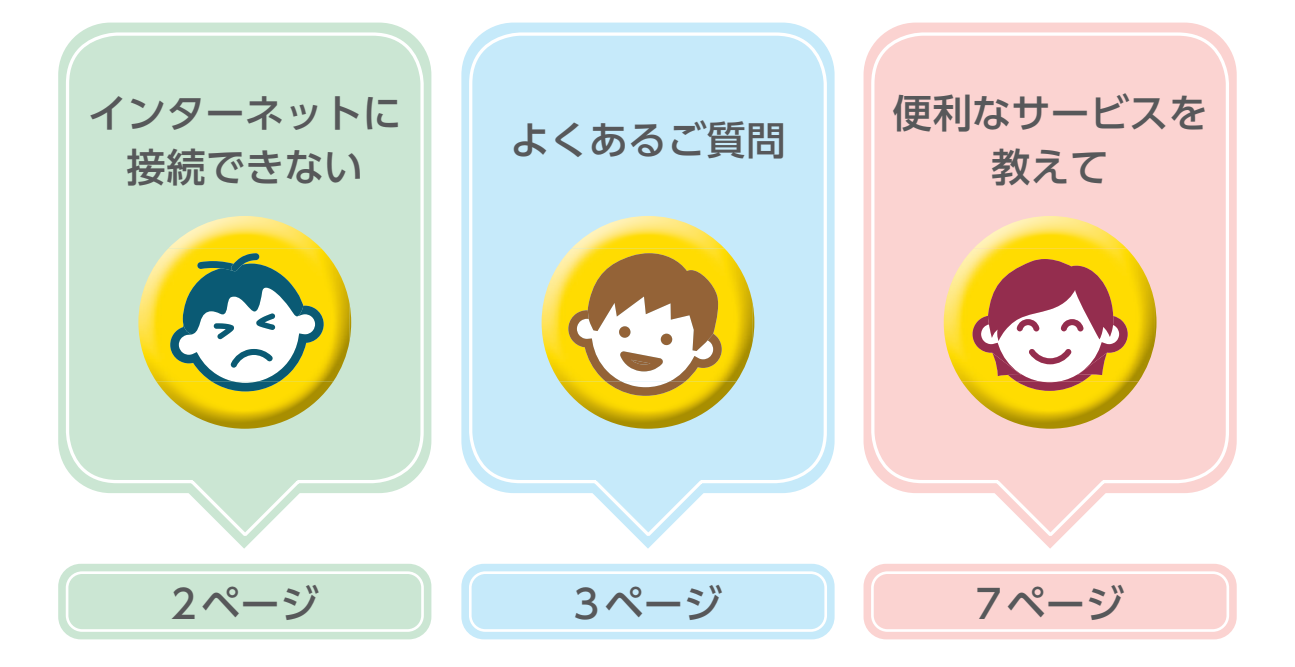

よくあるご質問や、困ったときのサポートについては、 eoユーザーサポートサイトもご確認ください。

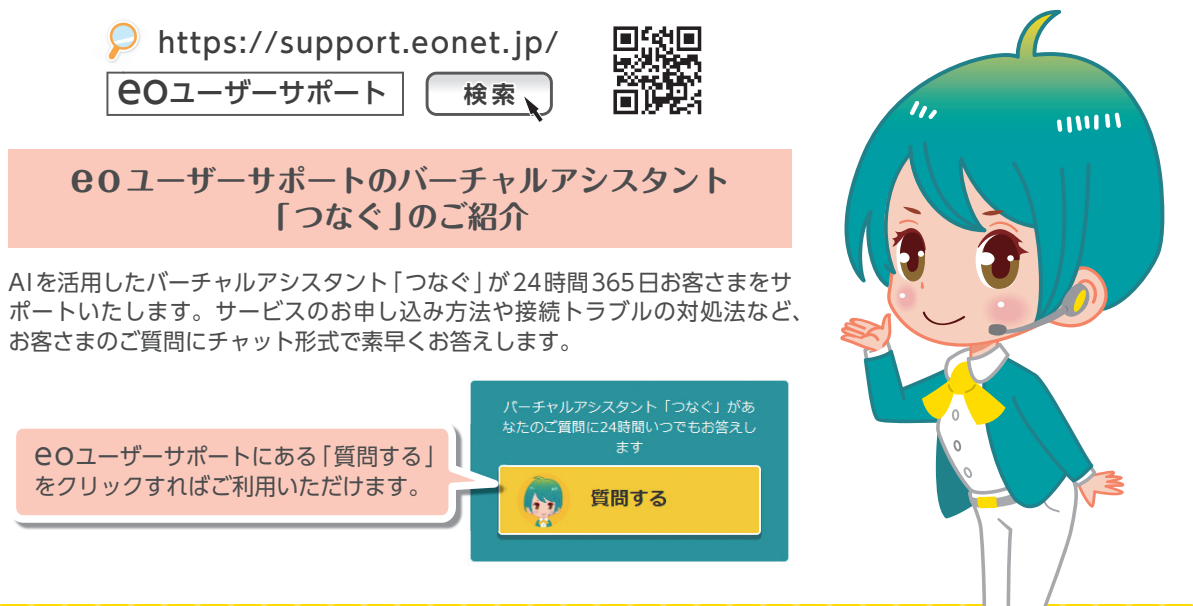

OPTAGE

# インターネットに接続できない

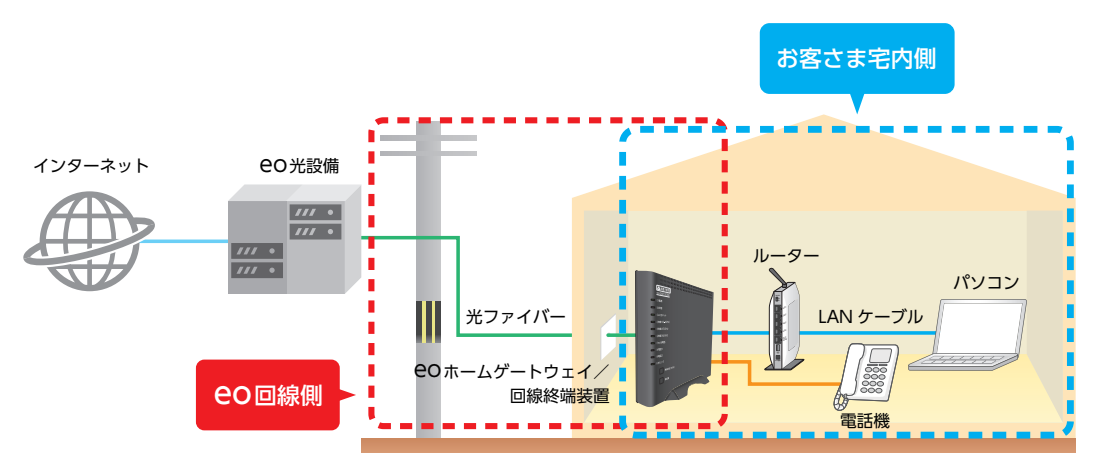

接続できない原因がCOの回線側か、お客さまの宅内にあるのかを確認する必要があります。

ご利用の地域の障害やメンテナンス情報を確認し、該当がなければご利用いただいている機器の再起動を行い再度インターネットに接続可能かご確認ください。

詳しくはWeb(https://support.eonet.jp/e/240071/)で情報の確認を含め、 突然インターネットにつながらなくなった場合の対処方法をご案内しております。

上記を試してみても改善が見られない場合は、裏表紙に記載のお問い合わせ先一覧 からお問い合わせください。

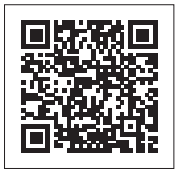

### 各機器の再起動方法

パソコンなどの電源をオフにします。

- ②ご利用のルーター (CO光多機能ルーター、COメッシュ Wi-Fi、市販ルーター)の電源プラグをコンセントから抜きます。
- ③「ODホームゲートウェイ」/「回線終端装置」/「VDSLモデム」の電源プラグをコンセントから抜いて いただき30秒程度お待ちください。

④抜いた順番とは逆に電源プラグをコンセントに差していきます。

※eo光ネット【マンションタイプ】イーサーネット方式をご利用の場合は、③の手順は不要です。

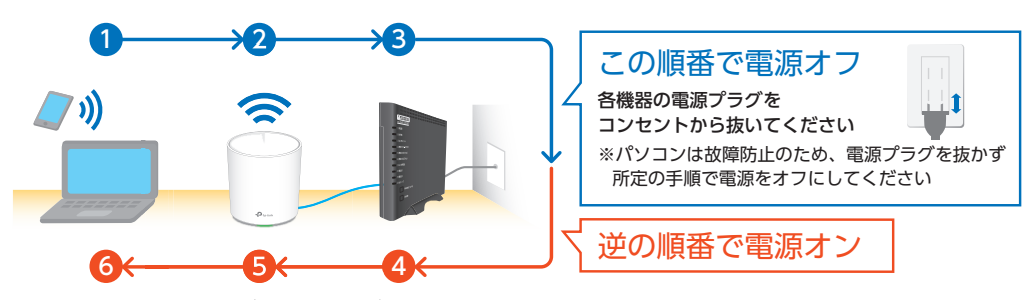

<sup>※</sup>機器の台数や種類は、ご利用のサービスや環境によって異なります。

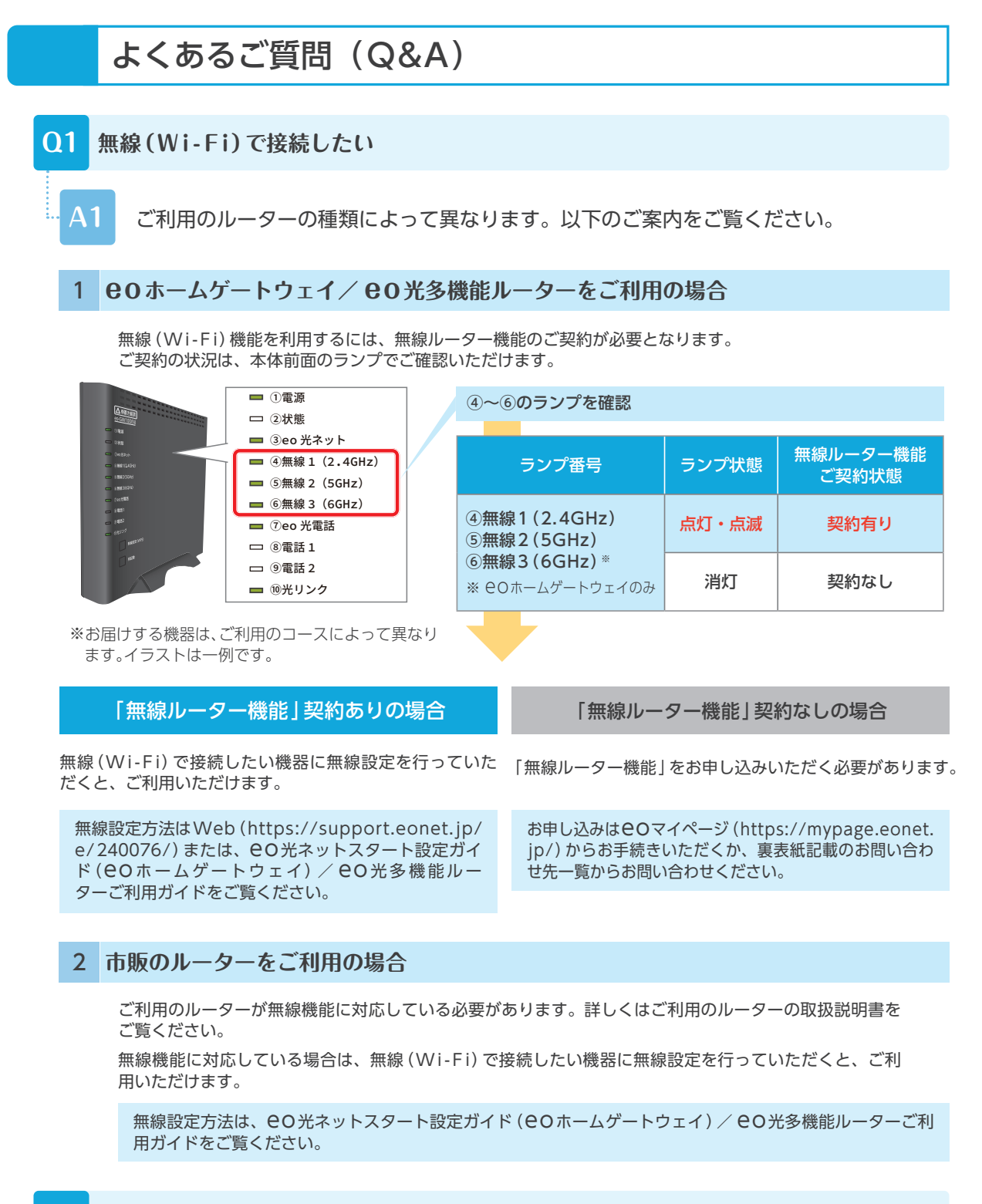

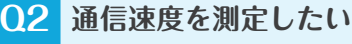

A2

**ΘOユーザーサポートサイトで通信速度を測定することができます。** 

→ https://support.eonet.jp/e/240075/ ※eO光ネットからのアクセスでのみご利用いただけます。

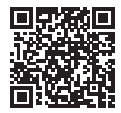

## Q3 毎月のご利用料金を確認したい

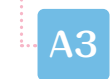

eoマイページでご確認いただけます。以下の方法でご確認ください。

**EO**マイページ (https://mypage.eonet.jp/) へ接続し、「eoID」「eoIDパスワード」などで ログインします。

「ご請求内訳を見る」を押します。ご覧になりた いご利用月を選択し、内容を確認してください。

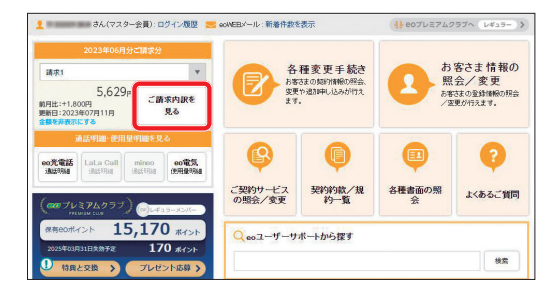

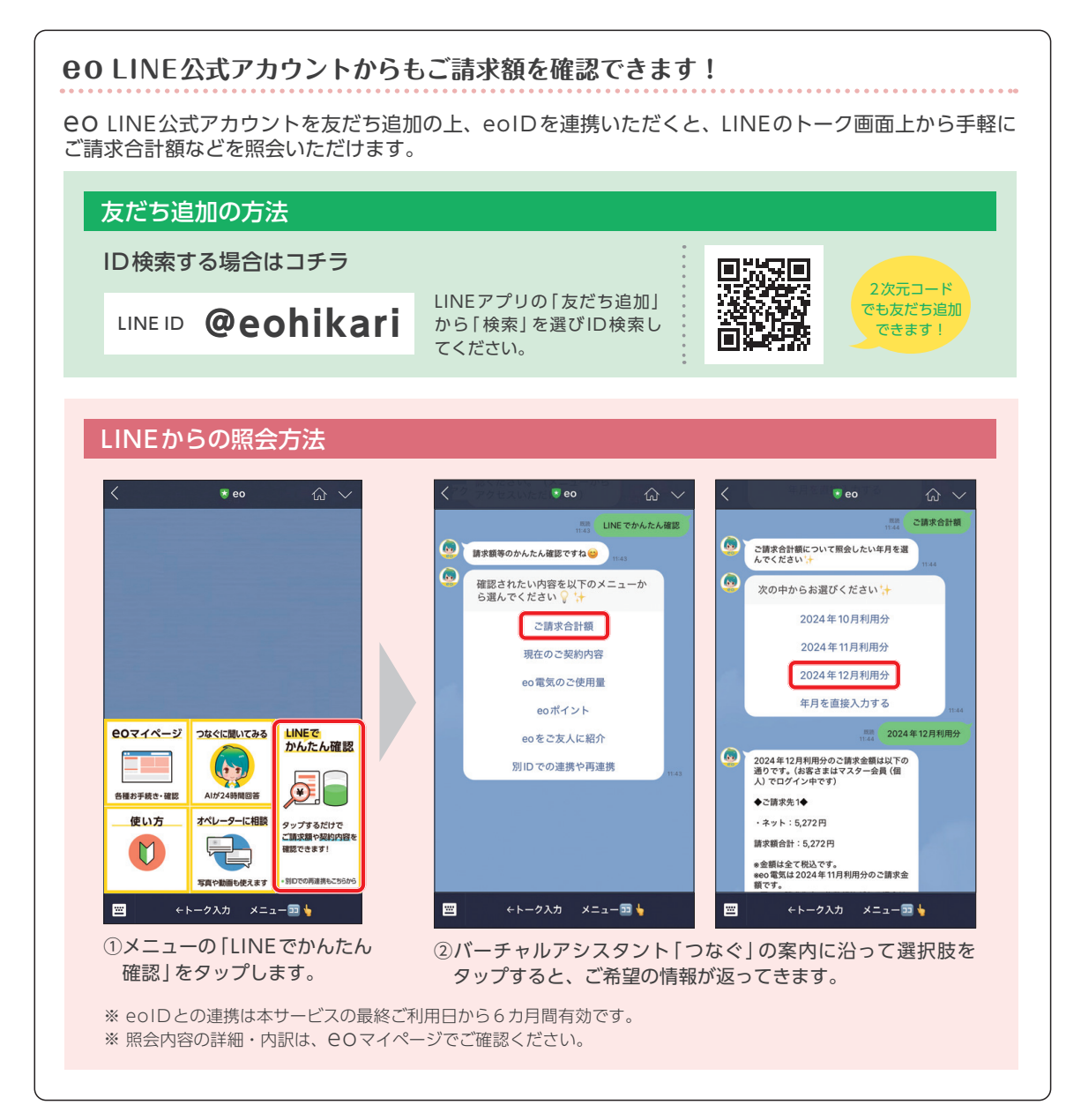

## NHK放送受信料 衛星契約 「団体一括支払」利用申込書

NHK衛星受信料「団体一括支払い」とは、EO光サービスの利用料と合わせて、NHKの衛星受信料をお支払いいただき、 弊社が一括してNHKへ支払うことで、お客さまの衛星受信料が割引されるお得な制度です。詳しくはWebをご覧ください。申し込みをご希望の場合は、本申込書を切り取っていただき、必要事項をご記入・ご捺印の上、ご送付ください。

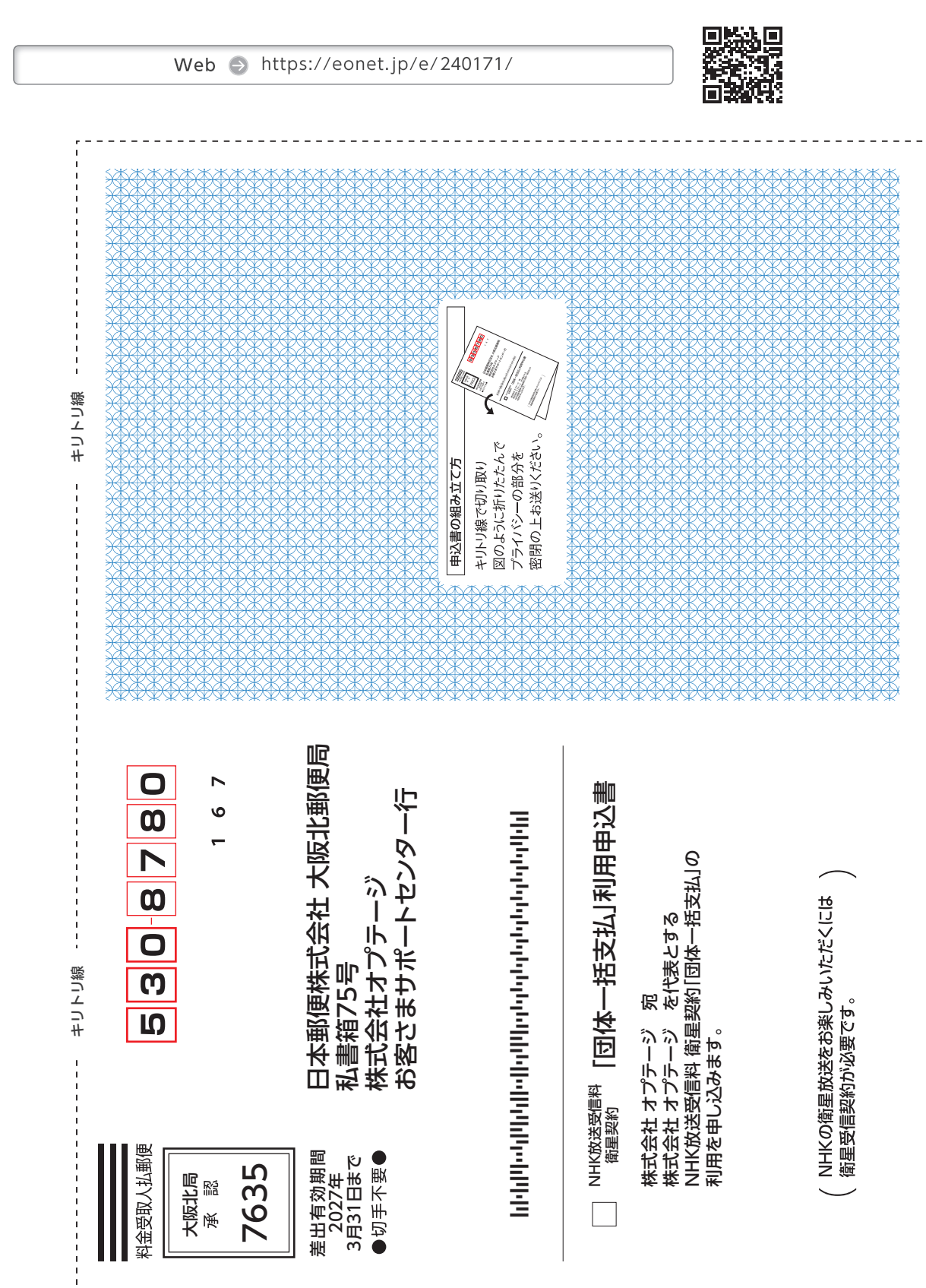

|   | CAT-M         契約変更         有         無           加入者 |  |  | 【重要】テレビやEO光テレビチューナーのB-CASカード番号またはACAS番号をすべてご記入ください。 | フィータロー・ノー・マー・マー・マー・マー・マー・マー・マー・マー・マー・マー・マー・マー・マー | 受信機の設置日が申込日と同じ場合、この欄のご記入は不要です。お「交信機設置日<br>支払いいただく放送受信料は、令和元年10月以降に衛星受信器を設置<br>「た頃全てコンド」的感じ、キロの認可とないなりの時でならせ」ます 在 ロ ロ | eoID (最初の12桁) | ① 2か月払額 ② 6か月前払額 ③ 12か月前払額 | 今後ご希望の支払コース | <ol> <li>① 地上契約</li> <li>② 衛星契約</li> <li>③ 新規ご契約</li> </ol> | 現在のご契約内容 ※①・③を選ばれた場合は今回のお申込みで衛星契約となります。 | ※最近住所を変更された場合、旧住所をご記入ください。 | 住所 | 〒 電話( ) - | いの方である。 | お名前 | לעעד | ●太枠内にご記入ください。 お申込日 年月日 | に置いていたたいた風人が開発、次の目的でや明日にます。1 安原時の短時・の勝沽風間到らの周囲やや時時にに認めてする専実の構設<br>春を含みます)2 久然後通知の通用、3 次次送の受用に対する信頼業務およいNHK共振の推得・調照業務 4 放送やイベントのお知らせ 5 悠然文化・紛及・受信に関する調整へのご協力のお願い | ※対方にになってはまたに実践でおいているので、「「「」、「」、「」、「」、「」、「」、「」、「」、「」、「」、「」、「」、「 | ローマルショットイン<br>放送法、放送受信規約により放送受信契約(衛星契約)を締結します。<br>※我たてNEUK家 毎年ほむかたなたにモートの増によっい」(「2) たいきコイン たくこ | 衛星契約 放送受信契約書<br>日本が送給金 宛 | NHK放送受信料 衛星契約「団体一括支払」の利用を申し込みます。 | NHK放送短目科 翻畫契約 「団体一括支払」利用申込書 | のりしろ Aと貼り合わせてお送りください。 |
|---|------------------------------------------------------|--|--|-----------------------------------------------------|--------------------------------------------------|----------------------------------------------------------------------------------------------------|---------------|----------------------------|-------------|-------------------------------------------------------------|-----------------------------------------|----------------------------|----|-----------|---------|-----|------|------------------------|----------------------------------------------------------------------------------------------------|----------------------------------------------------------------|------------------------------------------------------------------------------------------------|--------------------------|----------------------------------|-----------------------------|-----------------------|
|   |                                                      |  |  |                                                     |                                                  |                                                                                                    |               |                            |             |                                                             |                                         |                            |    |           |         |     |      |                        |                                                                                                    |                                                                |                                                                                                |                          |                                  |                             |                       |
| - |                                                      |  |  |                                                     |                                                  |                                                                                                    |               |                            |             |                                                             |                                         |                            |    |           |         |     |      |                        |                                                                                                    |                                                                |                                                                                                |                          |                                  |                             | +                     |
|   |                                                      |  |  |                                                     |                                                  |                                                                                                    |               |                            |             |                                                             |                                         |                            |    |           |         |     |      |                        |                                                                                                    |                                                                |                                                                                                |                          |                                  |                             |                       |
|   |                                                      |  |  |                                                     |                                                  |                                                                                                    |               |                            |             |                                                             |                                         |                            |    |           |         |     |      |                        |                                                                                                    |                                                                |                                                                                                |                          |                                  |                             |                       |

# おすすめサービスのご案内

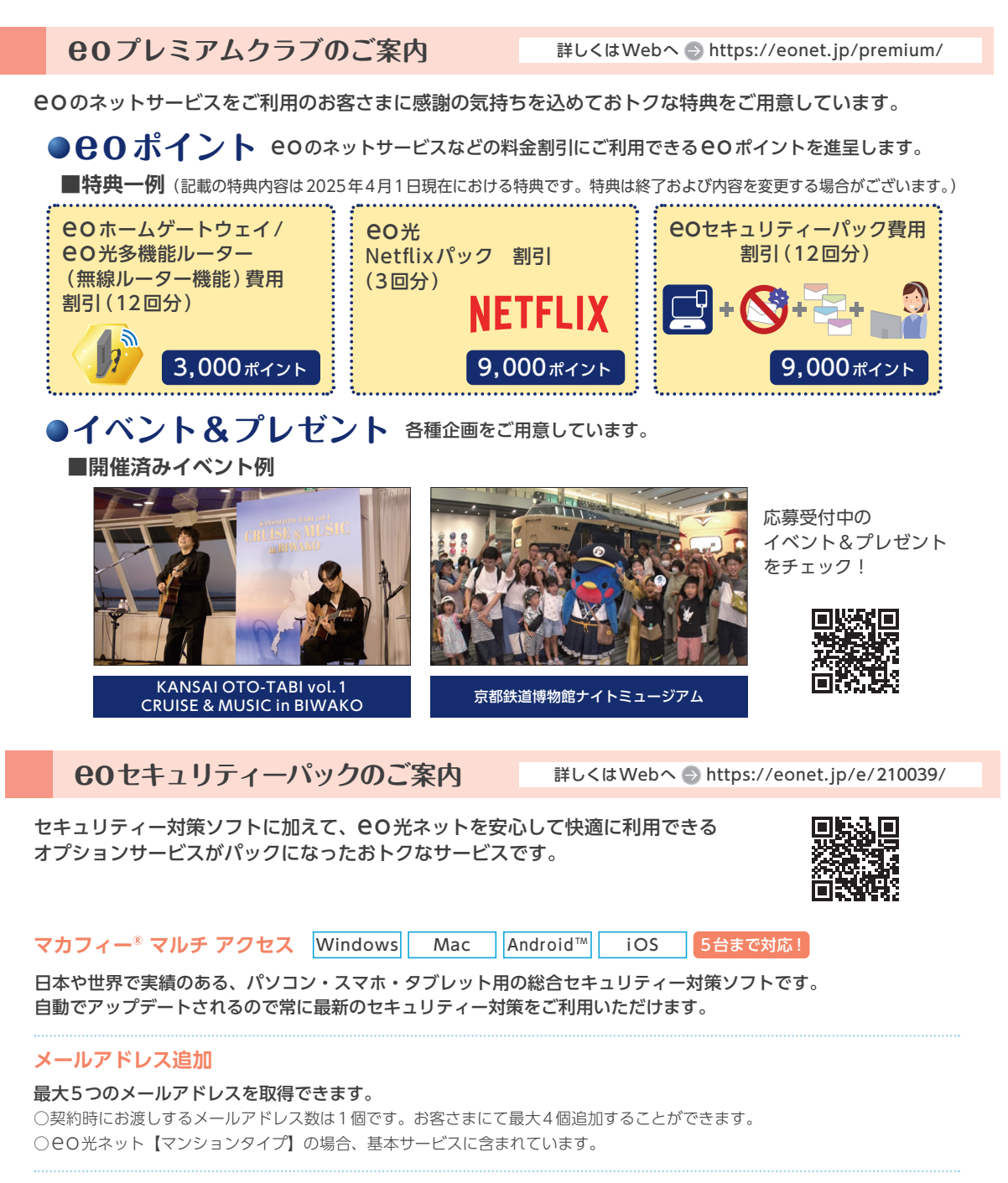

#### メールウイルスチェックサービス

メール受信の前に、サーバー側でウイルスを検知・削除します。 ○最大5つのメールアドレスまで自動適用します。

#### リモートサポートプラス

お客さまのパソコンやスマホの画面をオペレーターが 共有・遠隔操作して、問題解決をお手伝いします。 <u>80セキュリティーパックなら4つまとめて</u>275円/月 本誌の内容をご確認いただき、お困りごとが解決しない場合には、表紙に記載の **EO** ユーザーサポートをご確認 いただくか、下記に記載のお問い合わせ先一覧からお問い合わせください。

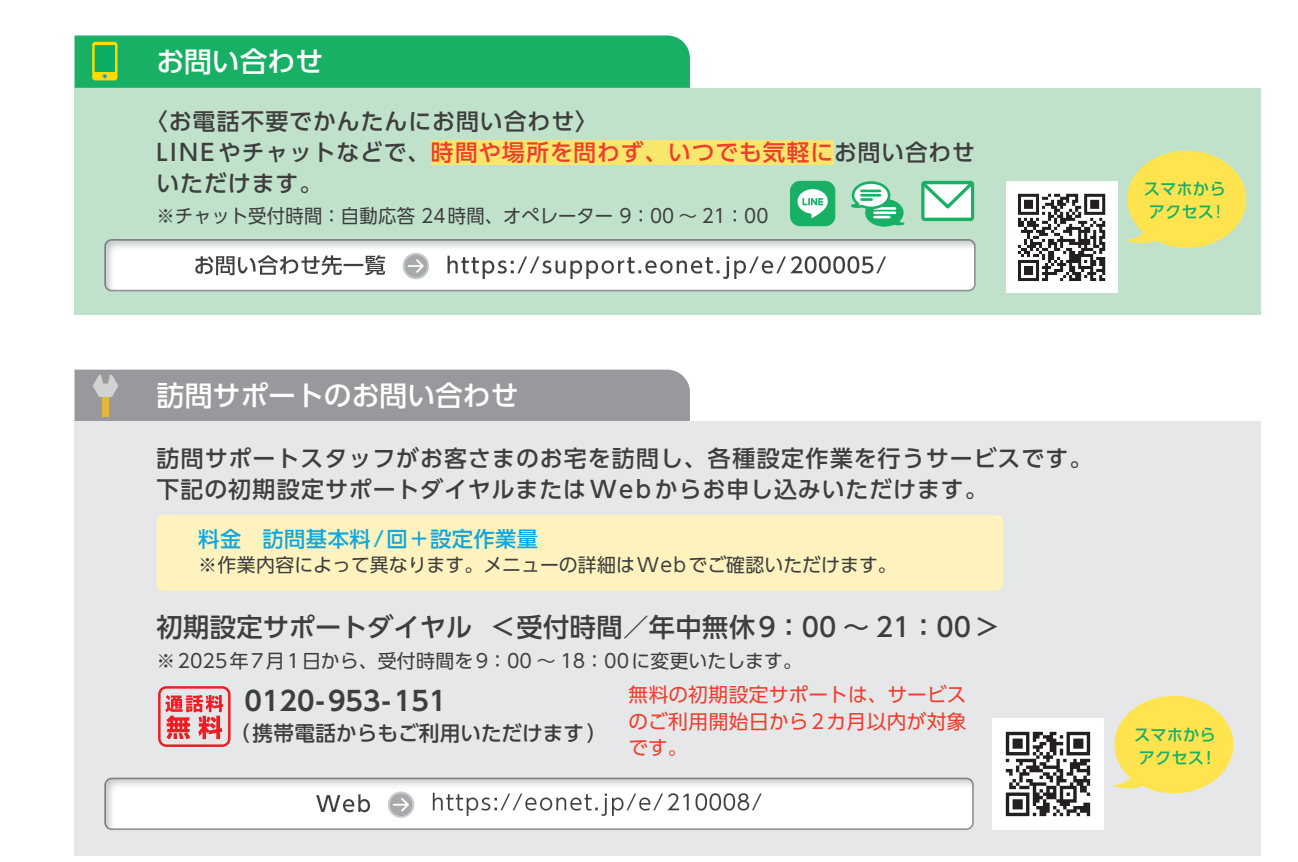

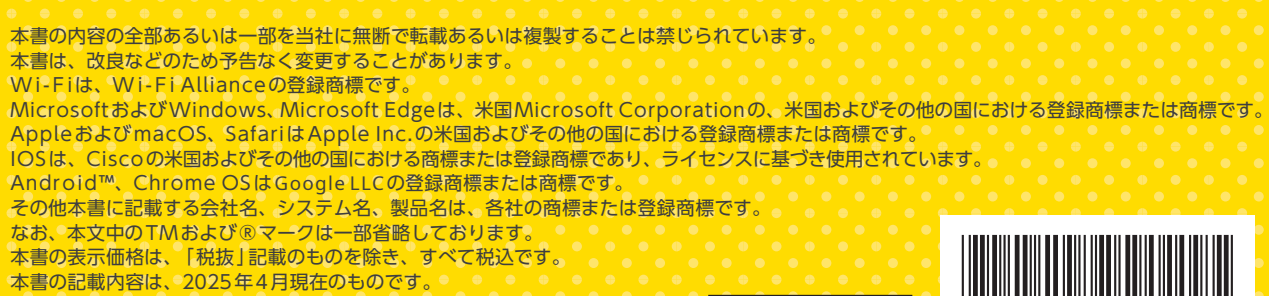

25.04 Ver24.0